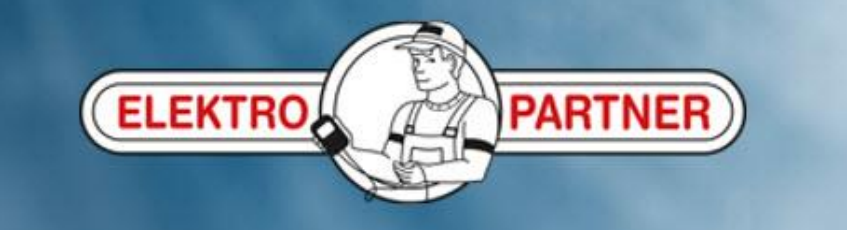

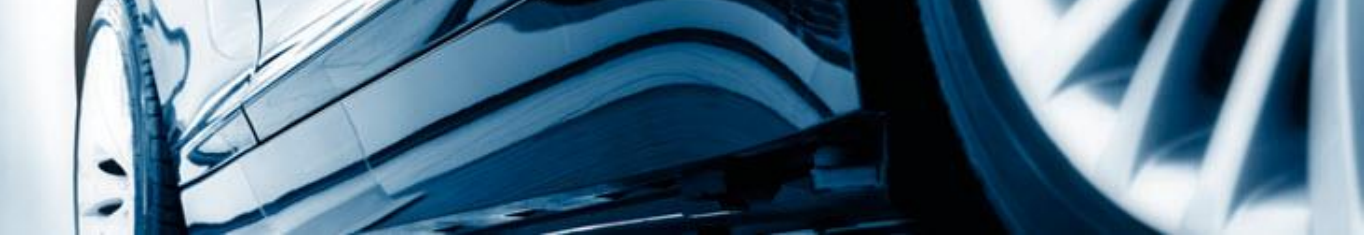

# Oprettelse af en hotlinesag

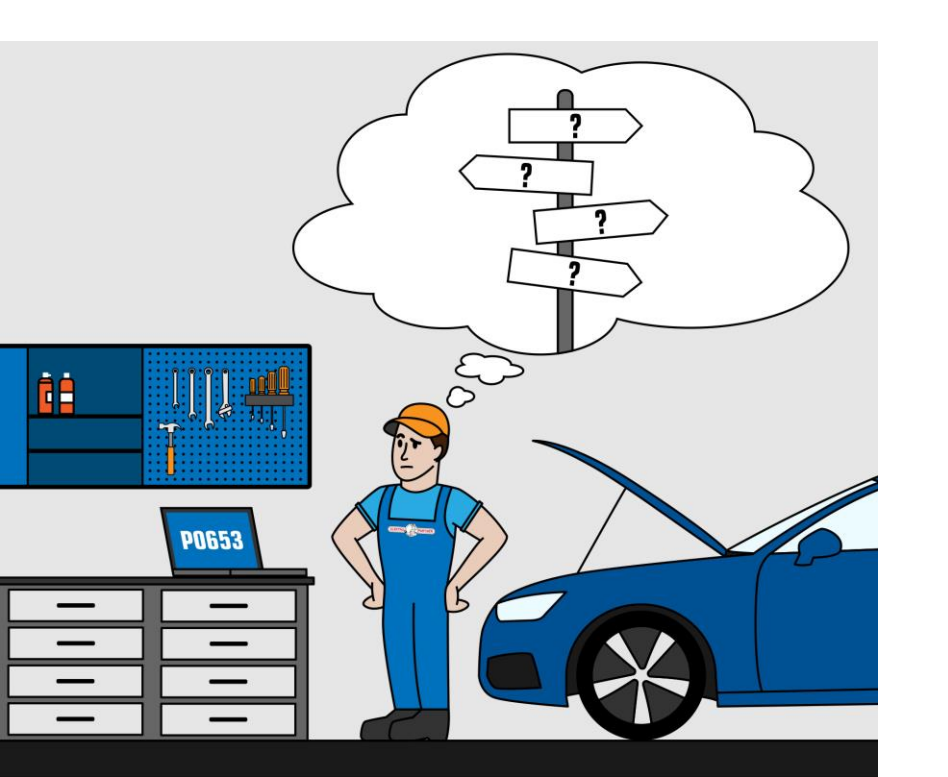

AutoFrontal online

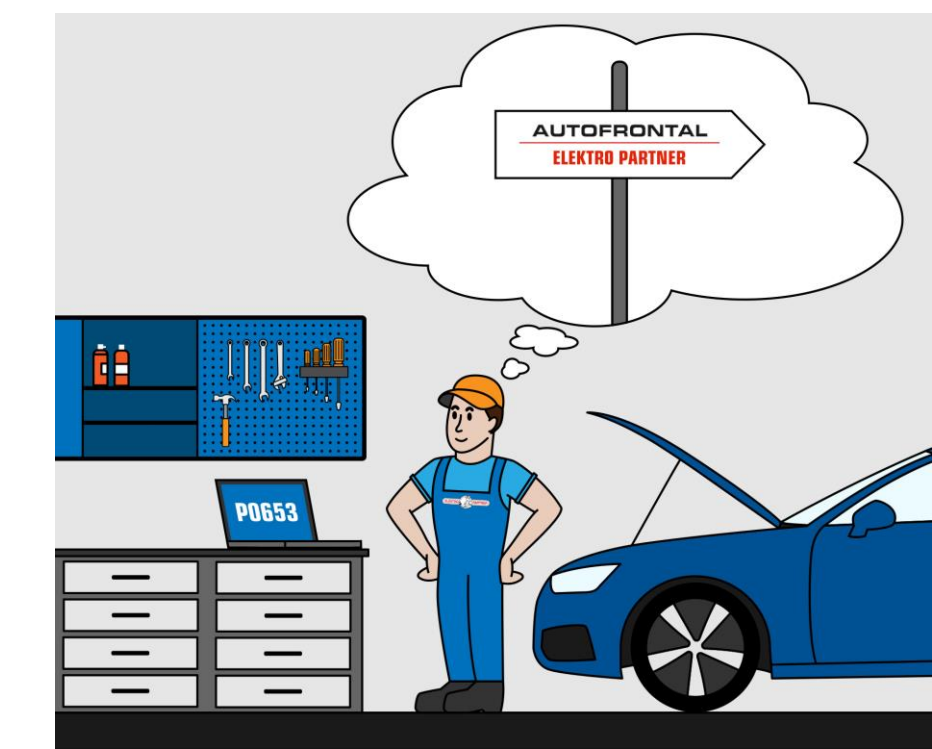

#### Indtast bilens reg.nr. eller identificer bilen manuelt

|                    |           |                                   |                          | FRONTAL<br>ROPARTNER |         |                  |              |                       |                        |         |
|--------------------|-----------|-----------------------------------|--------------------------|----------------------|---------|------------------|--------------|-----------------------|------------------------|---------|
| BILVALG BULLE      | TINER     | FEJLKODER HOTLINE                 |                          |                      |         | Valgt bil: CH24€ | BMW X3 3,0 > | cDrive35d (F25) (10-1 | 17) (Persbil Dies.) 20 | 11-2017 |
| Registr.nr. Manuel | l søgning | Modeller                          |                          |                      | Biltype |                  | Årgang       | Motorkode             | Kw (hk) omdr           |         |
| CH24               |           | BMW X3 3,0 xDrive35d (F25) (10-17 | Persbil Dies.            |                      |         | 2011-2017        | N57 D30B/T0  | 230 (313) 4400        | •                      |         |
| SØG                |           | Stelnr.                           | WBAWY7100FC              |                      |         |                  |              | 6                     |                        |         |
|                    |           | Typegodk.nr.                      | 65475-13                 |                      |         |                  |              |                       |                        |         |
|                    |           | Første registr.dato               | 30-03-2015               |                      | 0       |                  |              |                       |                        |         |
|                    |           | Sidste synsdato                   | 16-04-2019               |                      | 2       |                  |              |                       |                        |         |
|                    |           | Karrosseri                        | Stationcar 4d            |                      |         |                  |              |                       | 1                      |         |
|                    |           | Stelnr.placering                  | I højre side på motorrum |                      |         |                  |              |                       |                        |         |
|                    |           | Geartype                          | 8 Steptronic             |                      |         |                  | 6            | AP                    |                        |         |
|                    |           | Egenvægt                          | 1810 kg.                 | 1                    |         |                  |              |                       |                        |         |
|                    |           | Totalvægt                         | 2440 kg.                 |                      |         |                  |              | 11                    |                        |         |
|                    |           | Påhæng med bremser                | 2000 kg.                 | 1                    | Xa      |                  |              |                       |                        |         |
|                    |           | Påhæng uden bremser               | 750 kg.                  |                      | 20      |                  |              | M                     |                        |         |
|                    |           | Cylinderantal                     | 6                        |                      |         |                  |              | 1                     |                        |         |
|                    |           | EU miljøklasse                    | Euro                     |                      |         |                  | -            |                       |                        |         |
|                    |           |                                   |                          |                      |         |                  |              |                       |                        |         |

### Vælg fanen Hotline øverst

| 2                                  |                                  |                             |               |              |       | AUTO FRONTAL<br>ELEKTROPARTNER Du får her et overblik over indsendte       | 5                     |
|------------------------------------|----------------------------------|-----------------------------|---------------|--------------|-------|----------------------------------------------------------------------------|-----------------------|
| BILVALG                            | BULLETINER                       | FEJLKODER                   | HOTLINE       | ELEKTRO, PAR | TNER  | sager, samt tidligere sager                                                | sbil Dies.) 2007-2012 |
| Åbne                               | Historik                         | Tid                         | Spørger       | Туре         | Bil   | Problem                                                                    | Status                |
| N                                  | Y SAG                            | 1 <mark>4</mark> dage siden | Martin møller | Tip          |       | ): Volkswagen Amarok 2,0 BiTDI CR (2Hx/S1B) (10-16) (Varebil Dies.) 2      | <b>B</b>              |
| _                                  |                                  | 22 dage siden               | Martin møller | Tip          |       | : Volkswagen Golf VII Estate 2,0 GTD CR (BA5) (13-17) (Persbil Dies.)      |                       |
|                                    |                                  | 28 dage siden               | Martin møller | Tip          |       | ': Skoda Fabia II 1,2 12V (542/545) (0 Dette indikerer, at sagen er sendt  | PARTNER               |
|                                    |                                  | 1 måned siden               | Martin møller | Tip          |       | 1: BMW 3 Series 2,0 320d/xDrive (F30 til Elektro Partners hotline          |                       |
|                                    |                                  | 1 måned siden               | Martin møller | Tip          |       | ): Audi A6 quattro 3,0 TDI CR/clean dieser (אסטיאסט) (דארוס) (רפוצטרט      | •                     |
|                                    |                                  | 1 måned siden               | Martin møller | Tip          |       | 7: Volkswagen Golf VII Estate 2,0 TDI CR (BA5) (13-17) (Persbil Dies.) 201 |                       |
|                                    |                                  | 1 måned siden               | Martin møller | Tip          |       | : Audi A6 3,0 TDI CR (4G2/4G5) (11-14) (Persbil Dies.) 2011-2014           | •                     |
|                                    |                                  | 1 måned siden               | Martin møller | Tip          |       | 2: Mazda 6 2,2 (GJ) (13-16) (Persbil Dies.) 2013-2016                      | <b>=</b>              |
|                                    |                                  | 1 måned siden               | Martin møller | Tip          |       | 3: Audi A4 2,0 TDI CR (8K2/8K5) (07-15) (Persbil Dies.) 2007-2012          | =                     |
|                                    |                                  | 2 mdr. siden                | Martin møller | Tip          |       | : Audi Q5 3,0 TDI CR (8RB) (08-17) (Persbil Dies.) 2008-2012               | <b>=</b>              |
|                                    |                                  | 2 mdr. siden                | Martin møller | Tip          |       | : Seat Altea/Altea XL 1,8 TFSI (5P1/5P5/5P8) (Persbil Benz.) 2006-2009     | <b>B</b>              |
|                                    |                                  | 2 mdr. siden                | Martin møller | Tip          | Ingen | bil tilknyttet                                                             |                       |
|                                    | _                                | 2 mdr. siden                | Martin møller | Tip          | Ingen | bil filknyttet Dette indikerer, at sagen er besvaret                       |                       |
| SØG PÅ SAG                         | GSNR.                            | 3 mdr. siden                | Martin        | Tip          | Ingen | bil filknyttet endeligt af Elektro Partners hotline                        |                       |
| FJERNSUP                           | PORT                             | 3 mdr. siden                | Martin        | Tip          | Ingen | bil tilknyttet                                                             | <u>ea</u>             |
| HOTLINE                            | NFO                              | 3 mdr. siden                | MARTIN        | Tip          | Ingen | bil tilknyttet                                                             | <b>e</b>              |
| Hotline åben -<br>for vigtig infor | Klik på "Hotline info"<br>mation | 3 mdr. siden                | Martin        | Tip          | Ingen | bil tilknyttet                                                             | <b>\$</b>             |
| I dag: Åben: 08:00                 | - 16:00                          | 3 mdr. siden                | Martin Møller | Tip          | Ingen | bil tilknyttet                                                             | <b>e</b>              |

## Opret ny sag

|                                                             |                      | <b>Opret ny sag</b><br>CH 7: BMW X3 3,0 xDrive35d (F25) (10-17) (Persbil Dies.) 2011-2017 | Vælg sagstype                                   | 2           |
|-------------------------------------------------------------|----------------------|-------------------------------------------------------------------------------------------|-------------------------------------------------|-------------|
| BILVALG BULLETINE                                           | R FEJLKODER          | Vælg sagstype                                                                             | • xDrive35d (F25) (10-17) (Persbil Dies.)       | 2011-2017 - |
| Åbne Historik                                               | (Seame               | Bilteknisk spørgsmål                                                                      |                                                 | Status      |
| NY SAG                                                      | Earnoy 14 dage siden | IT / Edb spørgsmål                                                                        | 376                                             | -           |
|                                                             | 22 dage siden        | RMA-sag                                                                                   | væskeforbrug ved 160.000 km sag nr 17…          |             |
|                                                             | 28 dage siden        | Tip vi kan give til andre<br>Tlf: Email: I @elektropartner.dk                             | 3 sag nr 182956                                 |             |
|                                                             | 1 måned siden        | Ring mig op<br>(Supporten kan vælge at svare elektronisk)                                 | ager fodrum. Fejl på manchet til dræn f         |             |
|                                                             | 1 måned siden        | Vedhæft filer og skriv dit spørgsmål/kommentar her                                        | g nr 169498                                     |             |
|                                                             | 1 måned siden        | Ingen filer vedhæftet                                                                     | lind spot fejlkode c118f sag nr 179893          |             |
|                                                             | 1 måned siden        |                                                                                           | splay sag nr 179015                             |             |
|                                                             | 1 måned siden        |                                                                                           | ner kunde vil sende billeder senere Sag n       |             |
| SOG PA SAGSNK.                                              | 1 måned siden        |                                                                                           | e sag nr 178120                                 | -           |
| FJERNSUPPORT                                                | 2 mdr. siden         | <ul> <li>✓ Advisér på SMS</li> <li>✓ Advisér på mail</li> </ul>                           | 925                                             | -           |
| HOTLINE INFO                                                | 2 mdr. siden         | INDSEND                                                                                   | 178 manifoldspjæld kode p3138                   |             |
| Hotline åben - Klik på "Hotline i<br>for vigtig information | 2 mdr. siden         | Martin møller Tip Ingen bil tilknyttet Sag                                                | g nr 178088                                     |             |
| I dag: Åben: 08:00 - 16:00                                  | 2 mdr. siden         | Martin møller Tin Ingen bil tilknyttet SC                                                 | Sag pr 176479- bulletin pr 3820 Vi mangler info | -           |

## Vælg kategori

8

| 6                              |                                  |               | Opret ny sag<br>CH2 7: BMW X3 3,0 xDrive35d (F25) (10-17) (Persbil Dies.) 2011-2017 | Jo mere specifikt du kan uddybe                               |
|--------------------------------|----------------------------------|---------------|-------------------------------------------------------------------------------------|---------------------------------------------------------------|
| BILVALG                        | BULLETINER                       | FEJLKODER     | Ho<br>Bilteknisk spørgsmål                                                          | din forespørgsel , jo hurtigere og<br>hadra kan vi himlna dig |
| Åbne                           | Historik                         | Tid           |                                                                                     | bedre kan vi njælpe dig                                       |
| N                              | / SAG                            | 14 dage siden | Angiv kategori<br>ABS                                                               |                                                               |
|                                |                                  | 22 dage siden | Airbag                                                                              | keforbrug ved 160.000 km sag nr 17 📑                          |
|                                |                                  | 28 dage siden | Aircondition                                                                        | Sag nr 182956                                                 |
|                                |                                  | 1 måned siden | Andet                                                                               | ager fodrum. Fejl på manchet til dræn f                       |
|                                |                                  | 1 måned siden | Delphi                                                                              | g nr 169498                                                   |
|                                |                                  | 1 måned siden | DiagLine                                                                            | lind spot fejlkode c118f sag nr 179893                        |
|                                |                                  | 1 måned siden | Elektrisk system                                                                    | splay sag nr 179015                                           |
|                                |                                  | 1 måned siden | Fejlkoder<br>Gearkasse                                                              | ner kunde vil sende billeder senere Sag n                     |
|                                | NORT                             | 1 måned siden | Hjulindstilling                                                                     | e sag nr 178120                                               |
| JERNSUPP                       | ORI                              | 2 mdr. siden  | Karburator                                                                          | 925                                                           |
| HOTLINE IN                     | IFO                              | 2 mdr. siden  | Karosserimål                                                                        | 178 manifoldspjæld kode p3138                                 |
| line åben - ł<br>vigtig inforn | (lik på "Hotline info"<br>nation | 2 mdr. siden  | Komponenters plac.            N           Ledningsdiagrammer                        | 8088                                                          |
| g: Åben: 08:00                 | - 16:00                          | 2 mdr. eiden  | Mastin meller Tim In som kil killer stot                                            |                                                               |

### Tilføj billeder/filer til hotlinesagen

| - 6                                        | A.                          |                                | Opret ny sag<br>CH24697: BMW X3 3,0 | xDrive                                        | 35d (F25) (10-17) (Persbil Dies.) 2 | 2011-2017          |                                               |                                        |         |
|--------------------------------------------|-----------------------------|--------------------------------|-------------------------------------|-----------------------------------------------|-------------------------------------|--------------------|-----------------------------------------------|----------------------------------------|---------|
| BILVALG                                    | BULLETINER                  | FEJLKODER                      | HC<br>Bilteknisk spørgsmål          |                                               |                                     |                    | X3 3,0 xDrive35d (F25) (10-17) (Per           | sbil Dies.) 2011-2017 👻                |         |
| Åbne                                       | Historik                    | Tid                            |                                     |                                               |                                     |                    |                                               | Status                                 |         |
|                                            |                             | 14 dage siden                  | Motorst./Diesel-indsp               | :)                                            |                                     |                    | 376                                           |                                        |         |
| NYS                                        | SAG                         |                                | Spørgsmålssti                       | ller                                          |                                     |                    | Tilføi billodor ollor f.oks                   |                                        |         |
|                                            |                             | 22 dage siden                  | Martin Møller                       |                                               |                                     | ▼ REDIGER PERSONLI | feilkodelisten fra diagno                     | setesteren                             |         |
|                                            |                             | 28 dage siden                  | Tlf: 22133737 Emai                  | : Mam@                                        | Delektropartner.dk                  |                    |                                               | setesteren                             |         |
|                                            |                             | 1 måned siden                  | Ring mig op<br>(Supporten kan va    | elge at s                                     | svare elektronisk)                  |                    | arum. Fejl på manchet til drær                | nf 📑                                   |         |
|                                            |                             | 1 måned siden                  | Vedhæft filer o                     | g skr                                         | iv dit spørgsmål/kom                | mentar her         | g nr 169498                                   | •                                      |         |
|                                            |                             | 1 måned siden<br>1 måned siden | 1 filer vedhæftet                   |                                               |                                     | TILFØJ ÅBN         | lind spot fejlkode c118f sag nr 179893        |                                        |         |
|                                            |                             |                                | Tost                                |                                               |                                     |                    | splay sag nr 179015                           | <b></b>                                |         |
| SØG PÅ SAGSI                               | NR.                         | GSNR.                          | 1 måned siden                       | Bilen lagrer følgende<br>Den hal følgende syr | fejlkode<br>nptomer                 | er<br>[            |                                               | ner kunde vil sende billeder senere Sa | ag n 📑  |
| COOTACACONN.                               |                             |                                | 1 måned siden                       | Jeg har kontrolleret                          | 199                                 |                    |                                               | - → sag nr 178120                      | <b></b> |
| HOTLINE INF                                |                             | 2 mdr. siden                   | Advisér på SMS                      | ✓ <sup>µ</sup>                                | Advisér på mail                     |                    | 925                                           | -                                      |         |
|                                            |                             | 2 mdr. siden                   |                                     |                                               |                                     | INDSEND LUK        | 178 manifoldspjæld kode p3138                 |                                        |         |
| Hotline åben - Klil<br>for vigtig informat | k på "Hotline info"<br>tion | 2 mdr. siden                   | Martin møller T                     | ip                                            | Ingen bil tilknyttet                | Sagn               | nr 178088                                     | -                                      |         |
| I dag: Åben: 08:00 - 16                    | l dag: Åben: 08:00 - 16:00  | 2 mdr. siden                   | Martin møller T                     | in                                            | Ingen hil tilknyttet                | SC S               | Sag pr 176479- bulletin pr 3820 Vi mangler ir | nfo 🎿 🔻                                |         |

### Indsend hotlineforespørgsel

| -                                                               |                             |                                                                       |                                                    |
|-----------------------------------------------------------------|-----------------------------|-----------------------------------------------------------------------|----------------------------------------------------|
|                                                                 |                             | CH24697: BMW X3 3,0 xDrive35d (F25) (10-17) (Persbil Dies.) 2011-2017 | Udfyld kontaktoplysninger ved                      |
| BILVALG BULLETINER                                              | FEJLKODER H                 | Bilteknisk spørgsmål                                                  | den første hotlinesag, du sender.                  |
| Åbne Historik                                                   | Tid                         | Motorst./Diesel-indspr.                                               | Literioigende genines disse data                   |
| Hvis du ønsker at ri                                            | nges on af en               | pørgsmålsstiller                                                      |                                                    |
| tekniker, skal du sæ                                            | tte flueben h               | er lartin Møller   REDIGER PER                                        | væskeforbrug ved 160.000 km sag nr 17…             |
| · · · · · · · · · · · · · · · · · · ·                           | ~ ~                         | If: 22133737 Email: Mam@elektropartner.dk                             | G sag nr 182956                                    |
|                                                                 | 1 måned siden               | Ring mig op<br>(Supporten kan vælge at svare elektronisk)             | ager fodrum. Fejl på manchet til dræn f 🛛 📑        |
|                                                                 |                             | Vedhæft filer og skriv dit spørgsmål/kommentar her                    | g nr 169498                                        |
| Jo mere du skriver,<br>svar kan vi give dig                     | , jo bedre<br>I første gang | 1 filer vedhæftet - TILFØJ                                            | ABN lind spot fejlkode c118f sag nr 179893         |
| Svar kan vi give dig                                            |                             | Test                                                                  |                                                    |
|                                                                 | 1 måned side                | Bilen lagrer følgende fejlkoder<br>Den har følgende symptomer         | Afslut med at indsende forespørgsel                |
|                                                                 | 1 måned siden               | Jeg har kontrolleret                                                  |                                                    |
| FJERNSUPPORT                                                    | 2 mdr. siden                | ✓ Advisér på SMS ✓ Advisér på mail                                    |                                                    |
| HOTLINE INFO                                                    | 2 mdr. siden                | INDSEND                                                               | LUK 178 manifoldspjæld kode p3138                  |
| Hotline åben - Klik på "Hotline info"<br>for vigtig information | 2 mdr. siden                | Martin møller Tip Ingen bil tilknyttet                                | Sag nr 178088                                      |
| I dag: Åben: 08:00 - 16:00                                      | 2 mdr. siden                | Martin møller Tin Ingen bil tilknyttet                                | SC Sag pr 176479- bulletin pr 3820 Vi mangler info |

### Sådan ved du, hvornår der er svar tilbage fra vores hotline

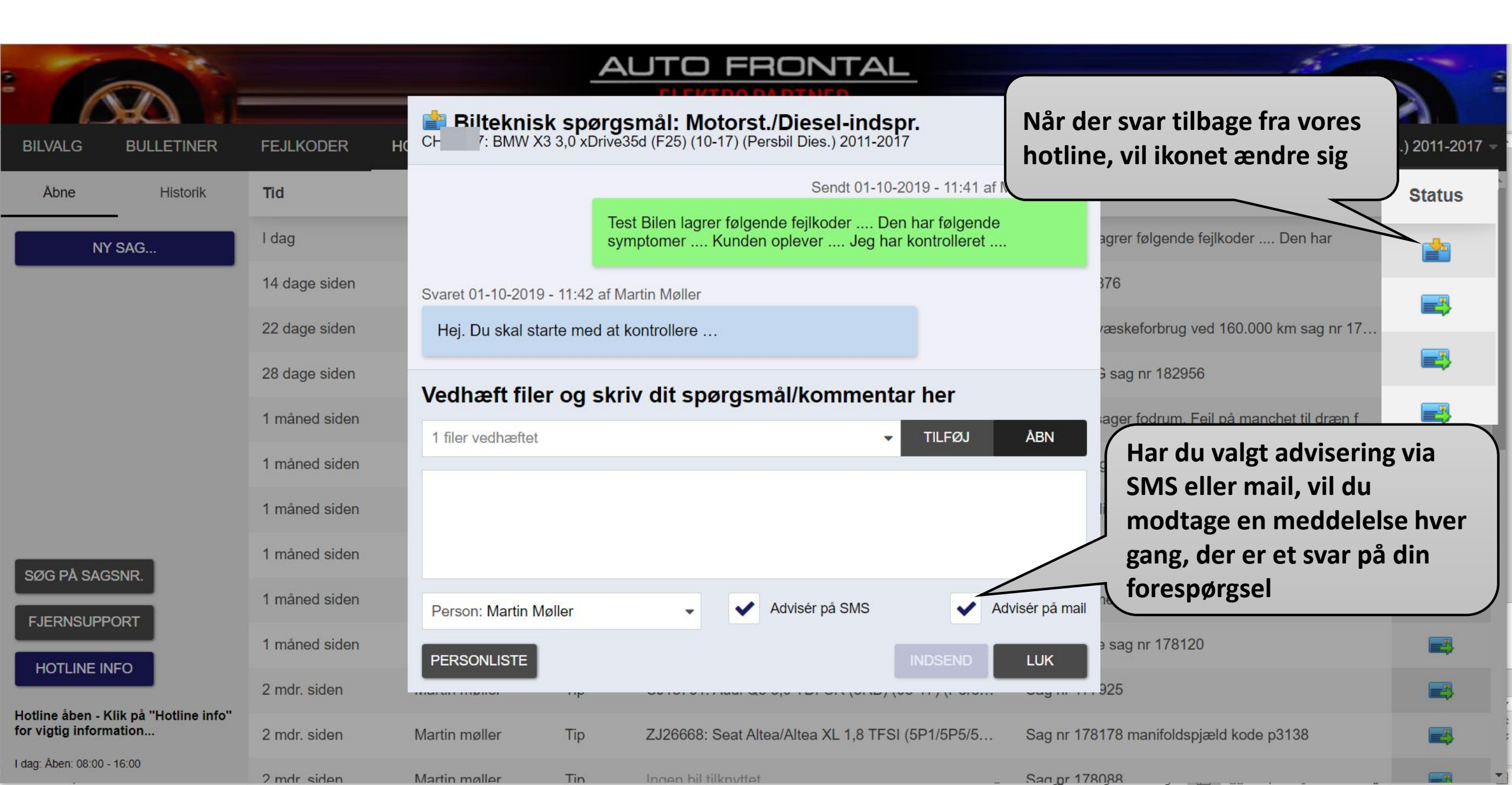

## Følg os på de sociale medier

#### Elektropartner.com

Nyttige tips

ELEKTRO PAR

- Vigtige meddelelser
- Spændende sager/bulletiner

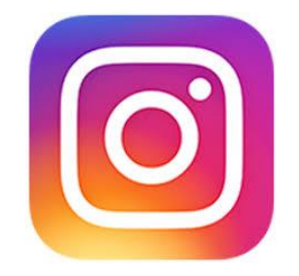

#### elektropartneraps

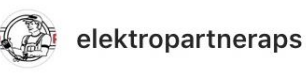

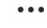

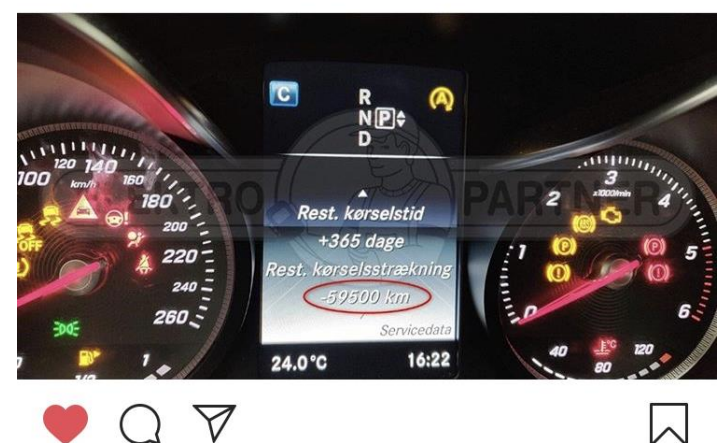

TILMELD NYHEDSBREV DENMARK SWEDEN Elektro Partner Sverige AB Elektro Partner ApS 23594 Vellinge +45 75 31 09 06 +46 346 88 85 40

**NORWAY** Elektro Partner AS

9